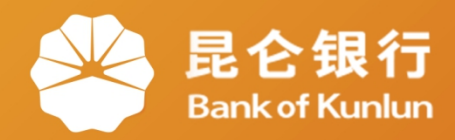

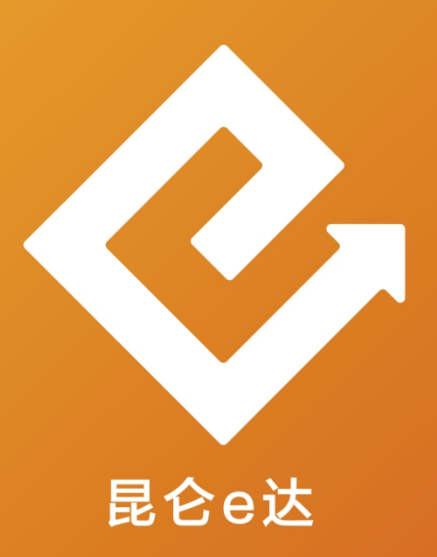

## Q 网络金融系列产品与服务指南

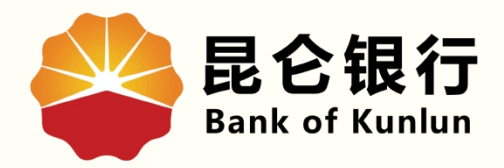

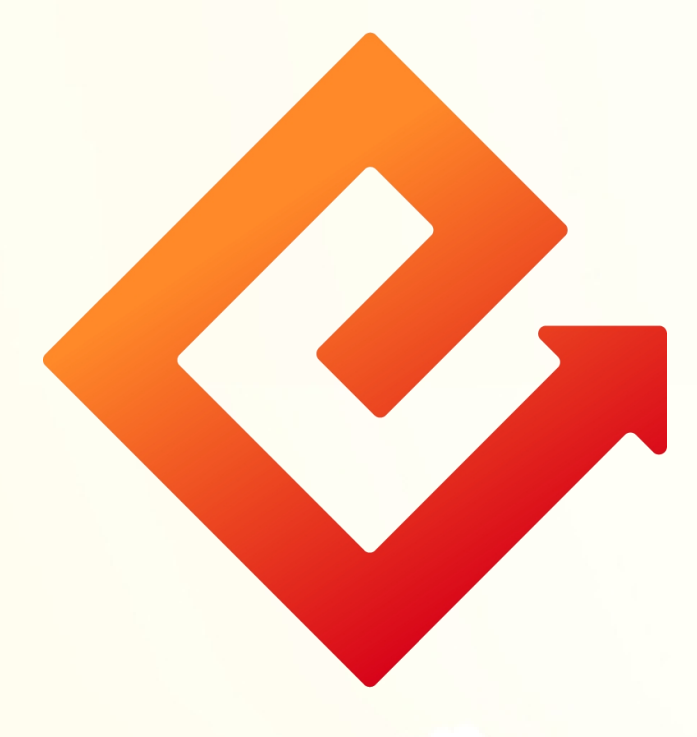

## --个人网银转账汇款

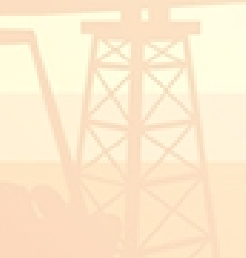

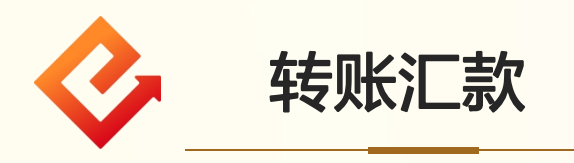

| <b>最合银行</b><br>Bank of Kunlun                                                                                                    | 首页                                | 我的账户                      | 我要转账                                             | 资金归集                      | 我要投资                                        | 我要贷款                                          | 我要缴费 网络                            | 很设置 信用·                              | ŧ     |      |
|----------------------------------------------------------------------------------------------------|-----------------------------------|---------------------------|--------------------------------------------------|---------------------------|---------------------------------------------|-----------------------------------------------|------------------------------------|--------------------------------------|-------|------|
|                                                                                                    |                                   |                           | 我要转账<br>注册账户间:<br>收款人名册                          | 转账                        | 今日推荐-目标赢系列<br>10.00% 90-270天<br>止盈年化收益 理财期限 |                                               |                                    |                                      |       |      |
| ここのでは、「「「「」」」では、「」」では、「」」では、「」」では、「」」では、「」」では、「」」では、「」」では、「」」では、「」」では、「」」では、「」」では、「」」では、「」」では、「」、「」、「」、「」、「」、「」、「」、「」、「」、「」、「」、「」、「」、 | ★牛牛 ★★★★ 留信息 昼不知夜的黑 2016-06-25 20 | <b>[修改]</b><br>D:30:54    | 手机号码转<br>批量转账<br>预约转账<br>公益捐款<br>智能转账计:<br>延时转账管 | 账管理 ><br>><br>><br>辺<br>理 | (三)<br>主册账户管理<br>整网上银行和电话<br>整网上银行和电话       | 2.400%<br>一一一一一一一一一一一一一一一一一一一一一一一一一一一一一一一一一一一 | ¥能转账计划<br>文费标准的通知。20<br>文费标准的通知。20 | 日本<br>日头挂失<br>117-09-21<br>117-09-21 | 定まままで | [编辑] |
| 我的账户                                                                                                    |                                   |                           | 网联转账                                             | ><br>備记                   | □<br>□<br>□                                 | ŧ                                             |                                    |                                      |       |      |
| 昆仑银行<br>Bark of Kunkin                                                                                                    | 美账户                               | <b>经</b> 昆仑祭<br>Barkof Ka | 1行<br>như                                        | 美账户                       | 日 🛞 昆仑<br>Barke                             | 銀行<br>Kunkun                                  | 美账户                                | A Barkel Karkin                      |       | 美账户  |
| 6210 2 <sup>4</sup><br>余额 ***                                                                                                    | л                                 | 6210 2<br>余额 **-          |                                                  | л *                       | 6210 7<br><sub>余额</sub> **                  |                                               | 76                                 | 6210 2<br><sub>余额</sub> **           | 兀     | ~    |
| <b>经</b> 昆仑银行<br>Bark of Kunkun                                                                                                    | 送账户                               | <b>经</b> 昆仑部<br>Bankot Ka | 1行<br>intun                                      | 浅账户                       | 日<br>後<br>Burko                             | <mark>銀行</mark><br>Kunlun                     | I美账户                               |                                      | 1     |      |

1.登陆昆仑银行**个人网银专业版−我要转账**,进入我要转账交 易页面;

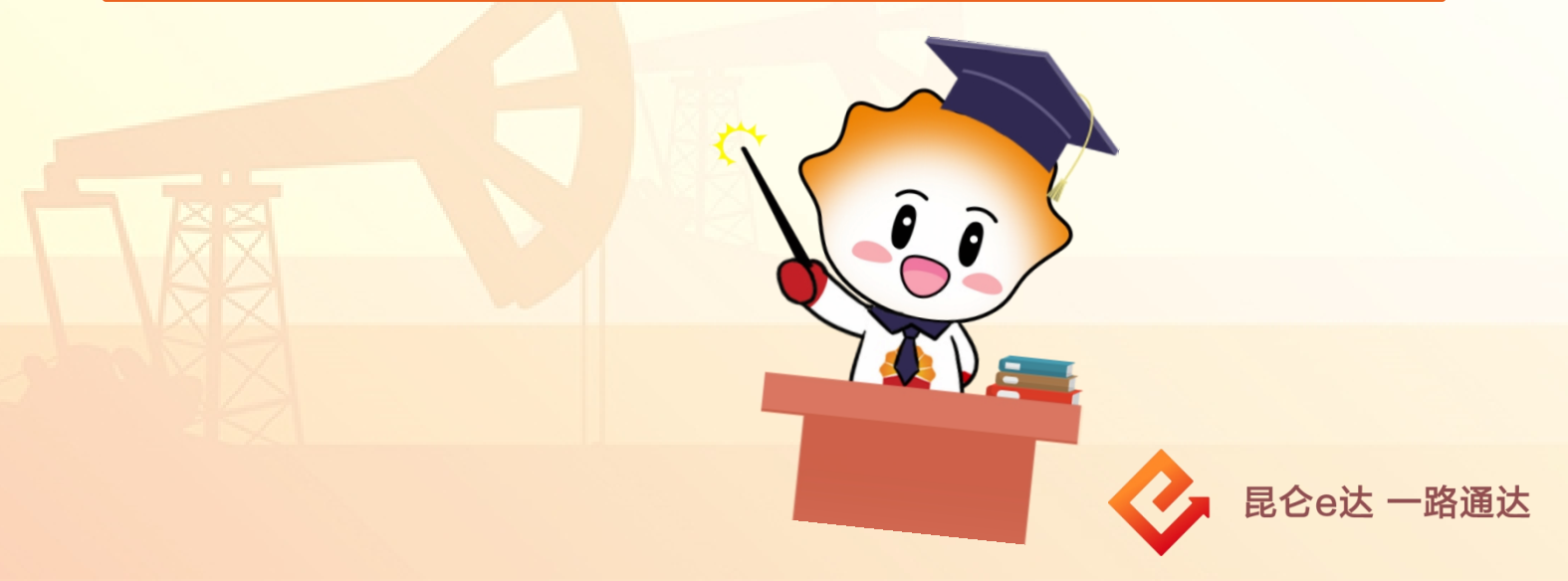

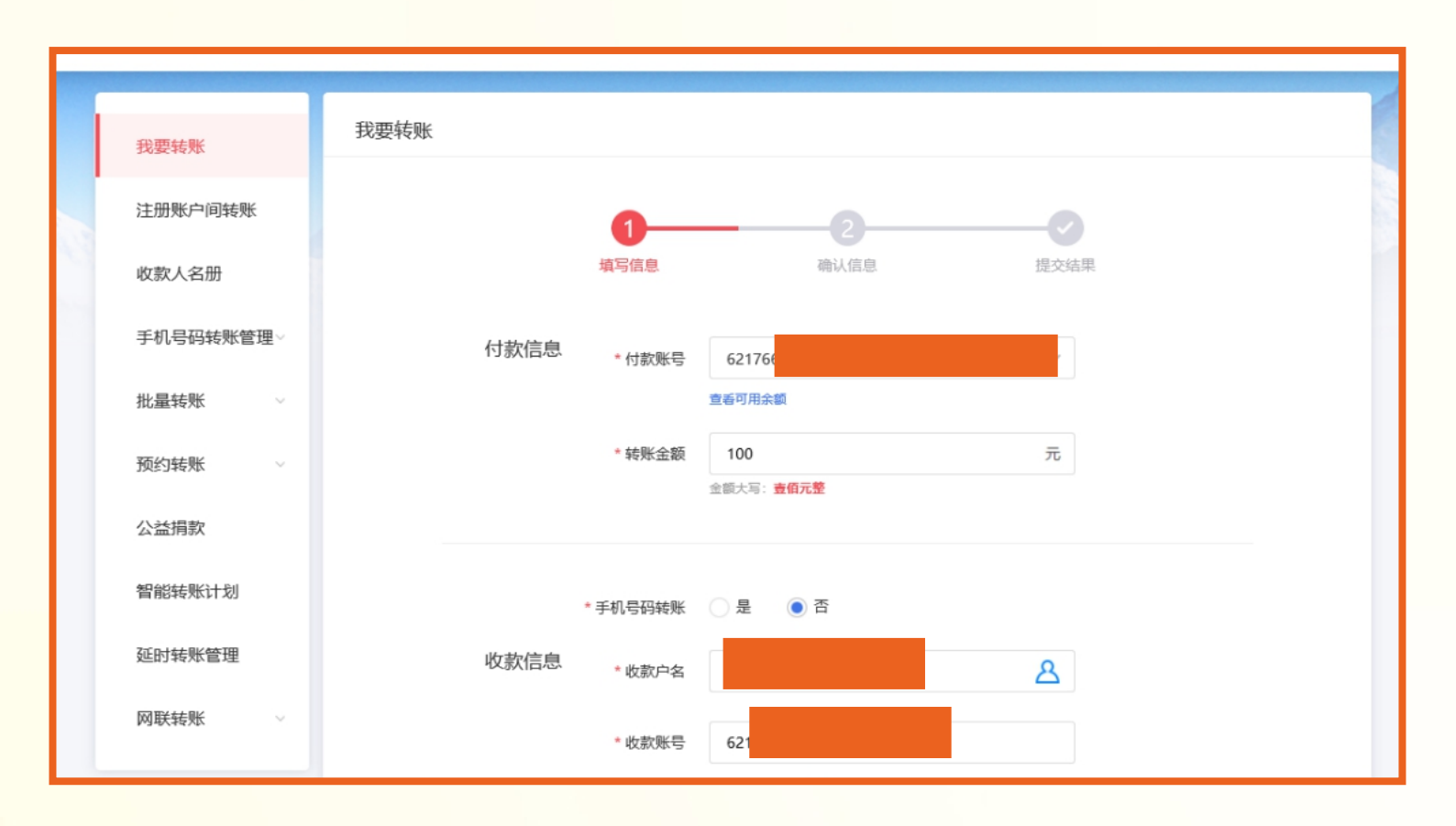

2.在我要转账交易页面,选择<mark>付款账号</mark>、输入转账金额,在收款 信息−手机号码转账处点击"是"或"否";

## 注意事项:

◆当手机号码转账选择"是"时,输入手机号码后,收款户名及 收款账号自动显示默认账号,可点击收款人名册图标,选择其他 非默认账号,包含行内、行外账户信息;

◆ 手机号码转账只<mark>能选择实时转账</mark>。

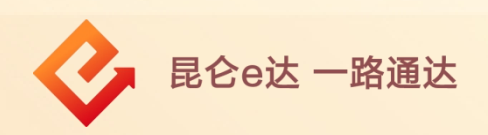

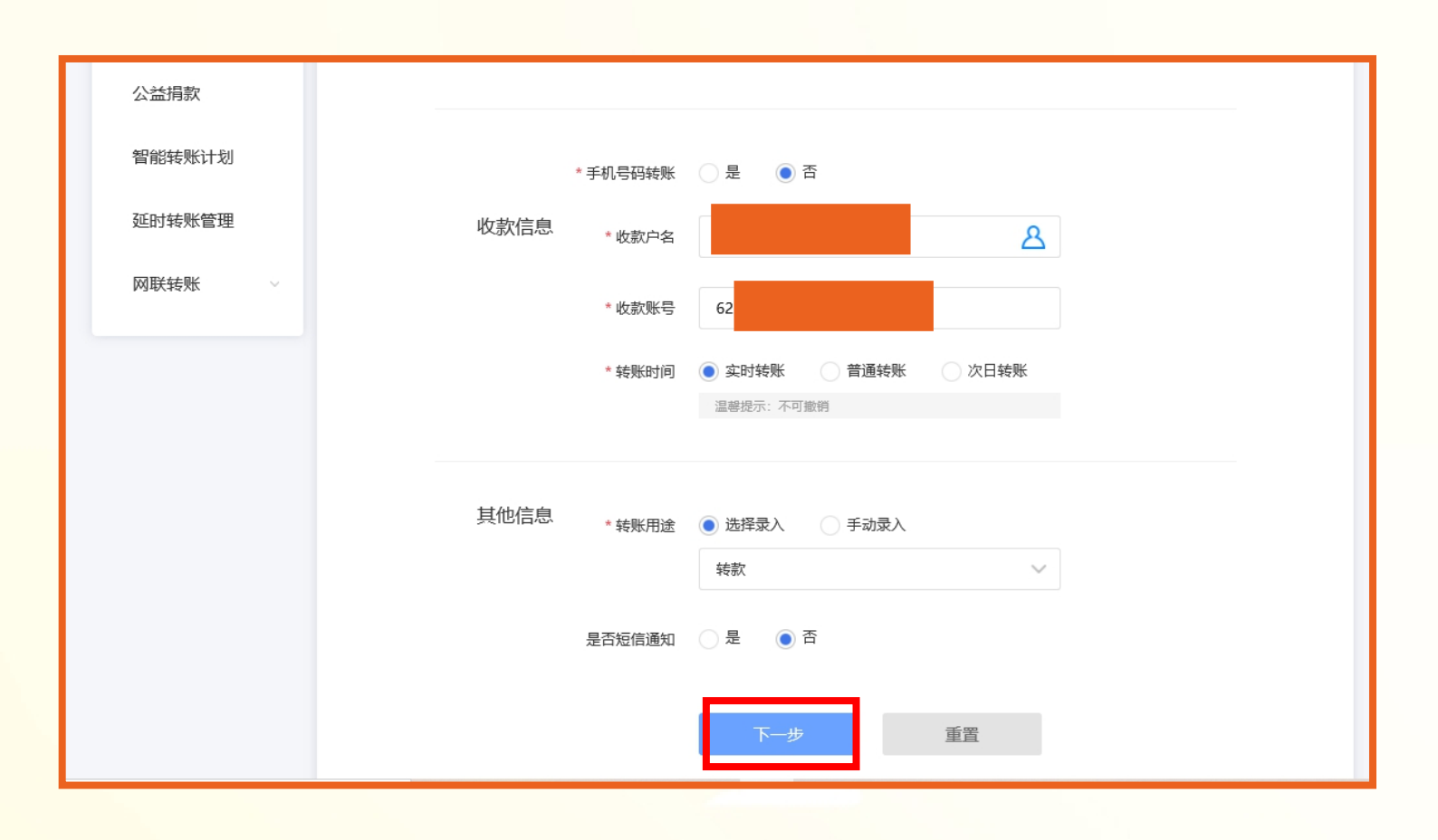

3.通过收款人名册选择或手动输入收款人名称和账号,转账时间 包括"实时、普通、次日",选择转账用途、是否短信通知,点 击"下一步",进入确认信息页面;

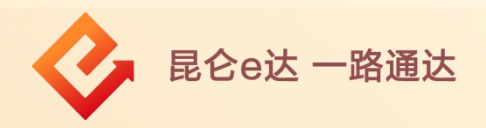

| 批量转账 ~ |                         |
|--------|-------------------------|
| 预约转账 ~ | 昆谷银行                    |
| 公益捐款   | 付款账户                    |
| 智能转账计划 | #些全部 100.00 -           |
| 延时转账管理 | <sup>牧灰並叙</sup> 100.00元 |
| 网联转账 🗸 | 手续费 0.00 元              |
|        | 转账时间 实时                 |
|        | 转账用途  转款                |
|        | * 请选择证书 KL ~            |
|        | 重新加载证书    扫码验证          |
|        | 确认 返回                   |
|        |                         |

4.在确认信息页面,核对转账信息无误后,点击"请选择证 书"-"确认"完成支付。

目前有两种证书验证方式:

(1)选择<mark>e盾支付</mark>,验证e盾密码后点击"确定",页面显示转 账结果;

(2)选择扫码验证,需登录手机银行在首页上方点击"扫一 扫",扫描网银转账二维码进入转账确认页面,在手机银行确认 转账信息无误后,点击"确定"进入验证页,验证成功显示转账 结果。

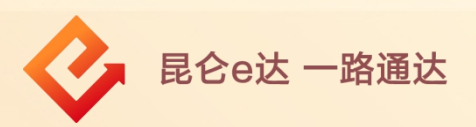

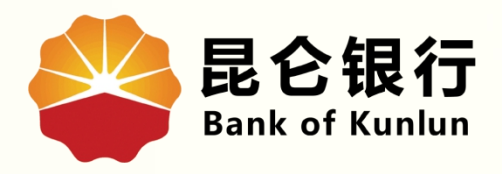

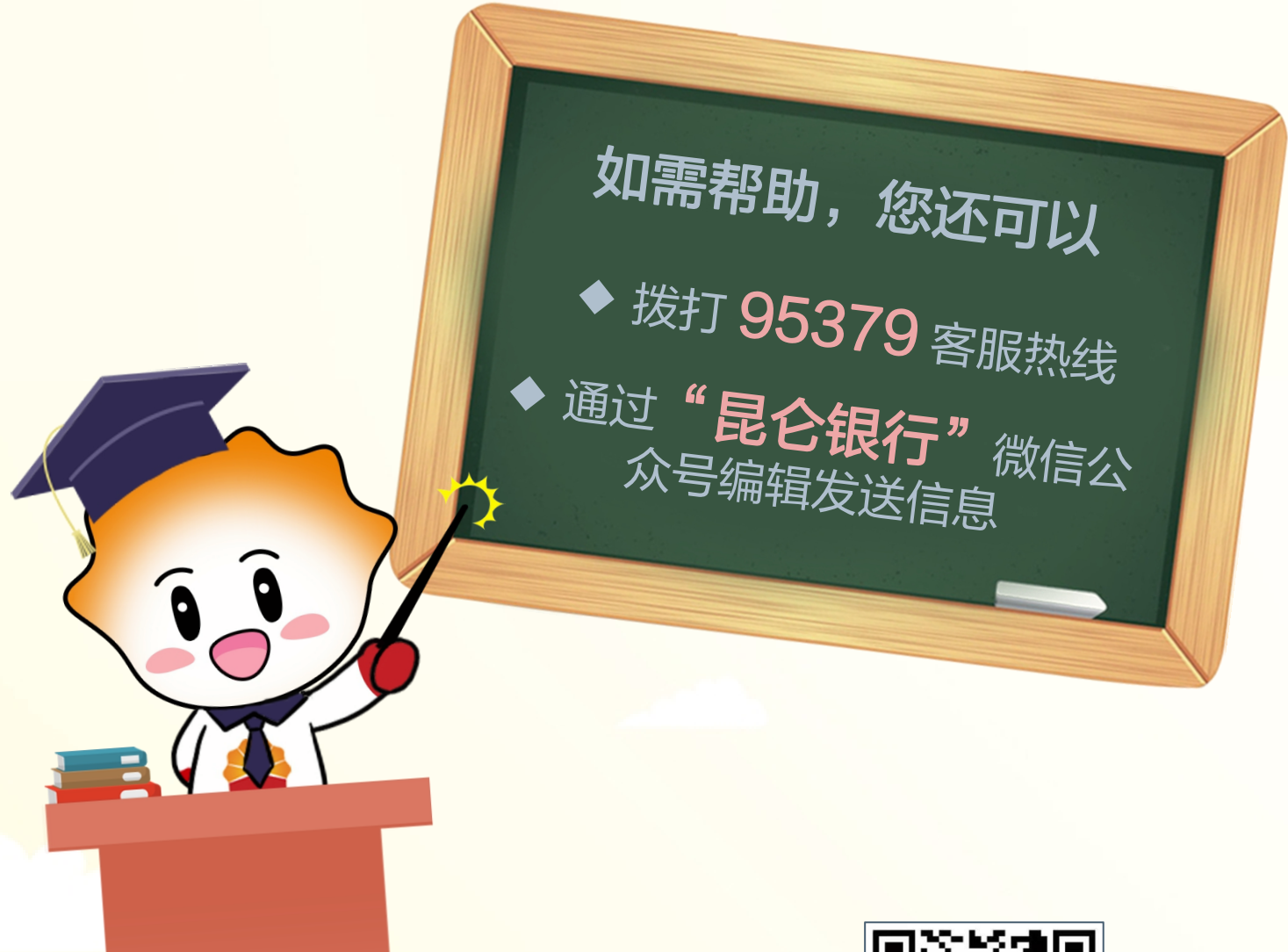

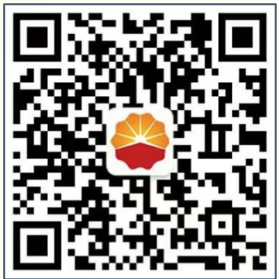

扫码关注

昆仑银行微信公众号

运营服务中心远程金融中心制